# PERSONAL PROPERTY TAX RELEASE NOTES – JUNE 2015

This document explains new product enhancements added to the ADMINS Unified Community for Windows **PERSONAL PROPERTY TAX** system and installed on your site in June 2015.

#### **TABLE OF CONTENTS**

| 1. | E-BIL | LING VIA UNIBANK             | . 2 |
|----|-------|------------------------------|-----|
|    | 1.1.  | Table Setup                  | . 2 |
|    | 1.2.  | File Location                | . 2 |
|    | 1.3.  | Upload the File              | . 3 |
|    | 1.4.  | Interfaces/Imports           | . 4 |
| 2. | REPO  | DRTS                         | . 5 |
|    | 2.1.  | Report of Excluded Bills     | . 5 |
| 3. | HELP  | PREFERENCE LIBRARY           | 7   |
|    | 3.1.  | New or Updated Documentation | . 7 |

# **1. E-BILLING VIA UNIBANK**

The tax billing process has been modified to introduce the ability to process e-billing via a 3<sup>rd</sup> party (specifically Unibank). The following sections provide a broad overview of how this is implemented. A more detailed document specific to E-Billing Via Unibank will be added to the help reference libraries during the summer of 2015.

While many of the changes are not visible to the end-user, some of the overt changes include:

#### 1.1. Table Setup

A new option has been added to the Bill Generation table allowing the designation of bills being Printed and Emailed via Unibank. This means that a file of data will be produced and delivered to Unibank. Unibank will then load this file into their systems and distribute bills either via printed paper copy or email (based on the enrollees desired delivery method and the site specification).

| Budget Collections Tax Motor Excise Misc Billing System Help                                                                 |
|----------------------------------------------------------------------------------------------------|
|                                                                                                    |
| Bill Generation Table Setup                                                                                                  |
| Current Owner C Owner of Record     In-House C Service-Alt Uni-Ebill     IDistribution List     O C Century     No C Unibank |
| Advance Category 00     Advance Category 00     No    All                                                                    |
|                                                                                                    |

#### 1.2. File Location

Unibank will then supply a file back to the customer of all taxpayers who have enrolled in the e-billing service. Save the file to the location specified in **Module Control 5107**:

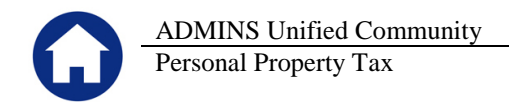

| Seq# | Description                              | Answer                              |        |
|------|------------------------------------------|-------------------------------------|--------|
| 5107 | [Unibank] Upload E-Billing Import Folder | D:\AUC_DEVELOPMENT\ADMHOME\TRANSFER | 1 Edit |

#### **1.3.** Upload the File

To upload the enrollee data from Unibank, select **Tax** > Interfaces Imports > Unibank Ebilling Enrollee Upload.

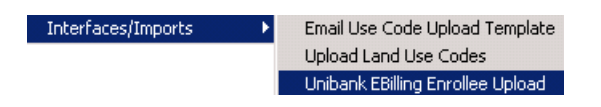

You will see the following prompt:

| 🛄 Task 5143: Unibank EBilling Enrollee Upload                                |                                   |  |  |  |  |  |  |
|------------------------------------------------------------------------------|-----------------------------------|--|--|--|--|--|--|
| Unibank EBilling I                                                           | Unibank EBilling Enrollee Upload  |  |  |  |  |  |  |
| Enter Upload Filename D:\AUC_DEVELOPMENT\ADMHOME\TRANSFER\UNIEBLPPSIGNUP.CSV |                                   |  |  |  |  |  |  |
| Parcel Segment Separator                                                     |                                   |  |  |  |  |  |  |
| Uploading                                                                    | 🔿 Real Estate 🖲 Personal Property |  |  |  |  |  |  |
|                                                                              |                                   |  |  |  |  |  |  |
|                                                                              |                                   |  |  |  |  |  |  |
|                                                                              |                                   |  |  |  |  |  |  |
|                                                                              | LOOKUP OK Cancel Clear All        |  |  |  |  |  |  |

- Use the lookup to select the file received from Unibank
- Select the appropriate parcel segment separator
- Select Personal Property

Once you click on OK, a report will appear listing the enrollees. Click on OK to post the enrollees.

| TedRE - Enrollee_Upload_Edit_5145_THE                                                                                               | RESA                                                     |                                                                                                    |  |  |  |
|----------------------------------------------------------------------------------------------------|----------------------------------------------------------|----------------------------------------------------------------------------------------------------|--|--|--|
| Courier New                                                                                                    | ◢⊻■▾ ። ፸፸ ፪ ≣ ≣ ⊜                                        |                                                                                                    |  |  |  |
| 5145-REUNIEBLLODEDT.REP Printed 03-Jun-2015 at 12:58:13 by THERESA Page 1<br>Town of ADMINS<br>Upload EBilling Enrollee Edit Report |                                                          |                                                                                                    |  |  |  |
| Row Account                                                                                                    | Personal Property Enrollees<br>Owner                     |                                                                                                    |  |  |  |
| 1 100020<br>2 100070<br>3 100080<br>Total Enrollee Count                                                                            | PARADY CAROLE<br>CHRIS REMILLARD<br>BLOCH STEPHAN R<br>3 | Upload Enrollee Records  Are you ready to post enollees? Cick VES to Post Enrollees Cick NO to cancel |  |  |  |
|                                                                                                    |                                                          | Yes No                                                                                                |  |  |  |

When the file is processed in AUC, this flag is automatically set to indicate which accounts are receiving their Personal Property tax bill via e-mail. The email address (when supplied by Unibank) is updated.

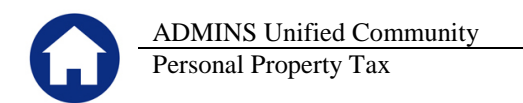

| Qoto             | Personal Property                                                                                                    | Account Update Current Owner                                                                       |
|------------------|----------------------------------------------------------------------------------------------------|----------------------------------------------------------------------------------------------------|
| Actions          | Account 100060<br>DBA Name BLOCH STEPHEN R                                                                                   | BLOCH STEPHAN R<br>745 SOUTH MAIN ST<br>BELLINGHAM MR (2019-0000                                   |
| X Owner          | Location# Street#                                                                                                    |                                                                                                    |
| ⊻ Value          | Street Unit                                                                                                    |                                                                                                    |
| <u>Z</u> inquiry | City State Zipcode<br>BELLINGHAM MA 02019-0000                                                                               |                                                                                                    |
| L Bill Payment   | 1 Prop Codes         2 Deductions         3 Values         4 Bill History           Neighborhood         Square Feet         | <u>§</u> Custon Fields <u>7</u> Revised Values<br>Year Dropped 2009                                |
| Z Edit List      | Multiple Bills?<br>District Code C Yes C No W<br>I Town of Bellinghan 3rd<br>Account on Ebiling C Yes C Ne Ye<br>2 East Note | hen accounts enroll in e-billing (via a<br><sup>1</sup> part provider), this flaggets set to<br>s. |
|                  |                                                                                                    |                                                                                                    |

## 1.4. Interfaces/Imports

Subsequent to the initial enrollment, prepare a daily balance file and submit to Unibank.

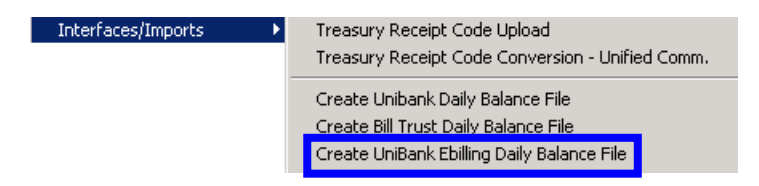

This works the same way as the Create Unibank Daily Balance File.

| Geto        | Create UniBank Ebilling Daily Balance File                                                                                                    |
|-------------|----------------------------------------------------------------------------------------------------|
| A.1         |                                                                                                    |
| Actions     | Include Real Estate / Personal Property Years                                                                                                    |
| 1 Edit List | RE Bill Year Bit Year Check to include All Years (leave Bit Year and Checkbox blank to exclude from Selection) PP Bill Year 2015 Check to include all Years |
| 2 Clear All | Create output file as C Separate File(s)                                                                                                    |
|             |                                                                                                    |
|             | Include Motor Excise Years Check to include All Years and all commitments (Create output as 1 File)                                                         |
| 3 Clear MV  | Year Committi Senti Create output file as                                                                                                    |
|             | 1 0000 00 C 1 File C Separate File(s) (eave Commt# and Sea# black to select al Commts for this Year)                                                        |
|             | 2 0000 00 C 1 File C Separate File(s)                                                                                                    |
|             | 3 D000 D0 C 1 File C Separate File(s)                                                                                                    |
|             | A DOOD DO C 1 File C Senarate File(s)                                                                                                    |
|             | 5 0000 00 C 1 File C Separate File(s)                                                                                                    |
|             | 6 D000 D0 C 1 File C Separate File(s)                                                                                                    |
|             | 7 DOOD DO 1 File C Separate File(s)                                                                                                    |
|             | 8 0000 DO C 1 File C Separate File(s)                                                                                                    |
|             | 9 0000 D0 C 1 File C Separate File(s)                                                                                                    |
|             | 10 0000 00 1 File C Separate File(s)                                                                                                    |
|             |                                                                                                    |
|             |                                                                                                    |
|             | Include Misc Billing Years                                                                                                    |
|             | 1                                                                                                    |
|             | Year Cycle     Misc Bill 00000     Check to include All Years (leave Bill Year/Cycle and Checkbox blank to exclude from Selection)                          |
|             |                                                                                                    |
|             | 4 Create Daily Belance File                                                                                                    |

[ADM-AUC-RC-8276]

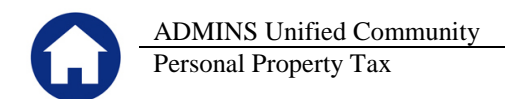

# 2. REPORTS

## 2.1. Report of Excluded Bills

The billing process generates a report of bills excluded due to low value or a zero balance. A charge column was added to the report to aid in balancing the billing.

| -                                                 | A                  | В                | С                          | D                    | E                  | F             | G                |
|---------------------------------------------------|--------------------|------------------|----------------------------|----------------------|--------------------|---------------|------------------|
| 1                                                 |                    |                  |                            |                      |                    |               |                  |
| 2                                                 | Bills excluded     | that are with    |                            |                      |                    |               |                  |
| 3                                                 |                    |                  |                            |                      |                    |               |                  |
| 4                                                 | Sequence#          | <u>Bill #</u>    | Owner                      | Location             | <u>Balance Due</u> | Total Balance | <u>Net Value</u> |
| 5                                                 | Bills Excluded due | to Value Below 1 | ,000                       |                      |                    |               |                  |
| 45                                                | 1,202              | 002024-00        | EXCEL GLOBAL LOGISTICS INC | 13 CENTENNIAL DR     | -150.18            | -150.18       |                  |
| 46                                                | 1,203              | 002026-00        | AIR EXPRESS INT'L          | 13 CENTENNIAL DR     | -3,297.56          | -3,297.56     |                  |
| 47                                                | 1,249              | 002028-00        | DIASORIN INC               | 200 CORPORATE PL     | -549.12            | -549.12       |                  |
| 48                                                | 1,161              | 002034-00        | NEXTNAV LLC                | 100 LAKELAND PARK DR | -128.40            | -128.40       |                  |
| 49                                                | 869                | 002203-00        | CAMG INC                   | 10 FIRST AVE         | -7.70              | -7.70         |                  |
| 50                                                |                    |                  |                            |                      |                    |               |                  |
| 51                                                | Bills Excluded due | to Value Below 1 | ,000                       |                      | -21,908.50         | -21,908.50    |                  |
| 52                                                |                    |                  |                            |                      |                    |               |                  |
| 53                                                |                    |                  |                            |                      |                    |               |                  |
| 54 Bills Excluded due to Total Balance equal Zero |                    |                  |                            |                      |                    |               |                  |
| 55                                                |                    |                  |                            |                      |                    |               |                  |
| 56                                                | 66                 | 000004-00        | COLONIAL MANOR ASSOCIATES  | 76 MAIN ST R         |                    |               |                  |
| 57                                                | 1,271              | 000012-00        | BATH AND BODY              | 0 NORTH SHORE MALL   |                    |               | 2,680            |

#### **Figure 1 Before**

| . A | A                                                                                               | В               | С                              | D                      | E       | F                                       |  |  |
|-----|-------------------------------------------------------------------------------------------------|-----------------|--------------------------------|------------------------|---------|-----------------------------------------|--|--|
| 1   |                                                                                                 |                 |                                |                        |         | l (                                     |  |  |
| 2   | Bills excluded that are within bill print exclusion range and will NOT be printed for Quarter 4 |                 |                                |                        |         |                                         |  |  |
| 3   |                                                                                                 |                 |                                |                        |         | 5                                       |  |  |
| 4   | Sequence#                                                                                       | <u>Bill #</u>   | Owner                          | Location               | Charges | Balance                                 |  |  |
| 5   | Bills Excluded due                                                                              | to Balance      | From .01 To 5.00               |                        |         | 2                                       |  |  |
| 6   |                                                                                                 |                 |                                |                        |         |                                         |  |  |
| 7   | 1,885                                                                                           | 003004-00       | SCITUATE FEDERAL SAVINGS BANK  | STONEHEDGE RD          | 2.89    |                                         |  |  |
| 8   | 3,887                                                                                           | 005165-00       | FAIRVIEW PARK FOREST REV TRUST | 10 JOSEPH ROSENFELD WY | 0.77    | <                                       |  |  |
| 9   | 3,888                                                                                           | 005166-00       | FAIRVIEW PARK FOREST REV TRUST | 14 JOSEPH ROSENFELD WY | 0.73    |                                         |  |  |
| 10  | 5,182                                                                                           | 006540-00       | CARRIER, CLAIRE C              | CARRIER ST             | 0.92    |                                         |  |  |
| 11  | 5,382                                                                                           | 006766-00       | FOUR NINETY FIVE ASSOCIATES    | ROUTE 495              | 4.34    | Ś                                       |  |  |
| 12  |                                                                                                 |                 |                                |                        |         |                                         |  |  |
| 13  | Bills Excluded due                                                                              | to Balance      | From .01 To 5.00               |                        | 9.65    | ~~~~~~~~~~~~~~~~~~~~~~~~~~~~~~~~~~~~~~~ |  |  |
| 14  |                                                                                                 |                 |                                |                        |         |                                         |  |  |
| 15  | Dille Eveluded due                                                                              | to Total Dal    |                                |                        |         | $\rightarrow$                           |  |  |
| 10  | Bills Excluded due                                                                              | to Total Bal    | ance equal zero                |                        |         |                                         |  |  |
| 18  | 3.614                                                                                           | 004877-00       | CC ESTATES LTD PARTNERSHIP     | SOLITH MAIN ST         |         |                                         |  |  |
| 19  | 4 873                                                                                           | 006214-00       | BELLINGHAMILIC                 | LAFAVETTE ST           |         | $ \rightarrow $                         |  |  |
| 20  | 4,874                                                                                           | 006215-00       | BELLINGHAM LLC                 | LAFAYETTE ST           |         |                                         |  |  |
| 21  | 5,436                                                                                           | 006832-00       | SPEAR, CHARLES + MURIEL        | WINTER ST              |         | $\sim$                                  |  |  |
| 22  | 6.091                                                                                           | 007548-00       | CC ESTATES LTD PARTNERSHIP     | SOUTH MAIN ST          |         | 5                                       |  |  |
| 23  | 6,285                                                                                           | 007750-00       | RINFRETTE, JEFFREY M           | PULASKI BV             |         | $\rightarrow$                           |  |  |
| 24  | 6,315                                                                                           | 007780-00       | A & E REALTY TRUST             | PULASKI BV             |         | 5                                       |  |  |
| 25  |                                                                                                 |                 |                                |                        |         | 2                                       |  |  |
| 26  | Bills Excluded due                                                                              | to Total Bal    | ance equal Zero                |                        |         | ~~~~~~~~~~~~~~~~~~~~~~~~~~~~~~~~~~~~~~~ |  |  |
| 27  |                                                                                                 |                 |                                |                        |         | 5                                       |  |  |
| 28  | Grand Total                                                                                     |                 |                                |                        | 9.65    |                                         |  |  |
| 29  |                                                                                                 |                 |                                |                        |         |                                         |  |  |
| 30  | Options to Exclude                                                                              | e from Bill Pri | inting:                        |                        |         | 5                                       |  |  |
| 31  |                                                                                                 |                 |                                |                        |         | ~ ~                                     |  |  |
| 32  | Exclude Zero Bala                                                                               | ince Bills: Al  | (                              |                        |         | 5                                       |  |  |
| 33  | Exclude Credit Bal                                                                              | ance Bills: N   | lo                             |                        |         | 2                                       |  |  |
| 34  | Exclude Balance in                                                                              | n Range: Fro    | vm.01 To 5.00                  |                        |         | <u> </u>                                |  |  |

#### **Figure 2 After**

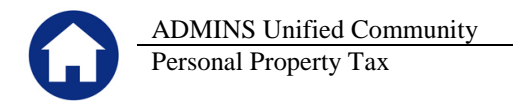

Here are the two reports being compared:

| & TedRE - BillFileSum_5557<br>File Edit Format Options | 7_KATHY[11]                            |                                |                            |                            |                             |
|--------------------------------------------------------|----------------------------------------|--------------------------------|----------------------------|----------------------------|-----------------------------|
| Courier New                                            | 9 <b>• B I</b> !                       |                                |                            |                            |                             |
| k11S<br>5557-RECREBILSUM.REP                           | Printed 02-Ap                          | r-2015 at 10:34:14             | by KATHY Page 1            |                            |                             |
|                                                        |                                        | Tow                            | n of ADMINS                |                            |                             |
| To the City Auditor:                                   |                                        |                                |                            |                            |                             |
| New amounts due for F<br>to the City Treasurer         | Real Estate Tax ar<br>Collector for co | e listed below. T<br>llection. | hese amounts have be       | en committed               |                             |
|                                                        | Ql                                     | Q2                             | Q3                         | Q4                         | Total                       |
| Bill Date<br>Due Date                                  | 01-Ju1-2015<br>03-Aug-2015             | 01-0ct-2015<br>02-Nov-2015     | 02-Jan-2016<br>02-Feb-2016 | 03-Apr-2016<br>03-May-2016 |                             |
| ASSESSMENT                                             |                                        |                                |                            |                            |                             |
| Tax<br>CPA                                             | 7,071,044.24<br>73,026.79              | 7,071,036.24<br>73,026.79      | 7,047,863.02<br>75,750.49  | 7,047,895.15<br>75,781.20  | 28,237,838.65<br>297,585.27 |
| -<br>Gross Tax                                         | 7,144,071.03                           | 7,144,063.03                   | 7,123,613.51               | 7,123,676.35               | 28,535,423.92               |
|                                                        |                                        |                                |                            |                            |                             |
| TedRE - RE_2016_4_Exp<br>ile Edit Format Options       | ortList_KATHY[1]                       |                                |                            |                            |                             |

| Courier New                                                                 | • 9 • <b>B</b> /               |                    |                                        |                                           |               |
|-----------------------------------------------------------------------------|--------------------------------|--------------------|----------------------------------------|-------------------------------------------|---------------|
| k100<br>- Printed 02-Apr-2015 at 10:43:38 by KATHY Page 1<br>Town of ADMINS |                                |                    |                                        |                                           |               |
|                                                                             |                                | REPORT '           | TOTAL                                  |                                           |               |
|                                                                             | Bill Year<br>Bill Run<br>Count | 2016<br>4<br>6,387 | Bill Date<br>Due Date<br>Interest Date | 03-Apr-2016<br>03-May-2016<br>04-May-2016 |               |
|                                                                             | Quarter                        | 1 Quarter 2        | Quarter                                | 3 Quarter 4                               | Total         |
| ASSESSMENT                                                                  |                                |                    |                                        |                                           |               |
| Tax                                                                         | 7,070,622.3                    | 7,070,614.32       | 7,048,280.5                            | 9 7,048,312.71                            | 28,237,829.94 |
| CPA                                                                         | 73,026.3                       | 3 73,026.33        | 75,750.4                               | 9 75,781.18                               | 297.584.33    |
| Gross Tax                                                                   | 7,143,648.6                    | 5 7,143,640.65     | 7,124,031.0                            | 8 7,124,093.89                            | 28,535,414.27 |
| Dropped Bills                                                               |                                |                    | 6,588.1                                | 0 6,588.15                                | 13,176.25     |
| Escrow Gross Tax                                                            | 7,143,648.6                    | 5 7,143,640.65     | 7,130,619.1                            | 8 7,130,682.04                            | 28,548,590.52 |

The billing generates the Bill File Summary report and the Export List reports. The Gross Tax will differ by the amount of the charges due to dropped bills. By providing the Charges column with a total, the report may be used to validate the difference in these two reports.

| 28,535,423.92 |
|---------------|
| 28,535,414.27 |
| 9.65          |
|               |

[ADM-AUC-PP-3838]

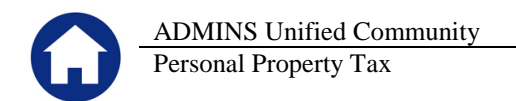

## **3. HELP REFERENCE LIBRARY**

# **3.1.** New or Updated Documentation

Not applicable for this software update.